## Flag a Record as Duplicate

- 1. Log in to the Michigan Care Improvement Registry, (MCIR), and Search a Person.
- 2. When searching for a person and two records look the same with matching information, the records may need an investigation, *Figure 1*.

| Person Brow                                     | vse Roster           |                                                       |                        |             |                               | Home Exit     |
|-------------------------------------------------|----------------------|-------------------------------------------------------|------------------------|-------------|-------------------------------|---------------|
| Person                                          | Rem/Rcl              | VIM                                                   | My Site                | Adm         | Rpts                          | Oth           |
| dd/Find Roster                                  |                      |                                                       |                        |             |                               |               |
| Add/Find Roster                                 |                      |                                                       |                        |             |                               |               |
| Add/Find Roster                                 | on is not listed you | may <u>Search Again</u> .                             |                        |             |                               | User count: 2 |
| Add/Find Roster<br>f the correct perso<br>Name  | on is not listed you | may <u>Search Again</u> .<br>Birth Date               | MCIR ID                | Gender      | Responsible Par               | User count: 2 |
| Add/Find Roster<br>If the correct perso<br>Name | on is not listed you | may <u>Search Again</u> .<br>Birth Date<br>01/01/2000 | MCIR ID<br>17170027508 | Gender<br>F | Responsible Par<br>Test, Test | User count: 2 |

Figure 1

- 3. Click the boxes, to the left of the names, to mark each duplicate record, *Figure 1*.
- 4. Click 'Mark as Duplicate' at the bottom of the Person Browse Roster screen, Figure 2.

| Person Brow                                                                | se Roster             |                                                                     |                                       |                  |                                     |           | <u>Print Help</u><br><u>Home</u> <u>Exit</u> |
|----------------------------------------------------------------------------|-----------------------|---------------------------------------------------------------------|---------------------------------------|------------------|-------------------------------------|-----------|----------------------------------------------|
| Person                                                                     | Rem/Rcl               | VIM                                                                 | My Site                               | Adm              | F                                   | Rpts      | Oth                                          |
|                                                                            |                       |                                                                     |                                       |                  |                                     |           |                                              |
|                                                                            |                       |                                                                     |                                       |                  |                                     |           | 11                                           |
| If the correct perso                                                       | n is not listed you n | nay <u>Search Again</u> .                                           |                                       |                  |                                     |           | User count: 2                                |
| If the correct perso<br>Name                                               | n is not listed you n | nay <u>Search Again</u> .<br>Birth Date                             | MCIR ID                               | Gender           | Respons                             | ible Part | User count: 2<br>y                           |
| If the correct perso<br>Name<br><u>Test, Test</u>                          | n is not listed you n | nay <u>Search Again</u> .<br>Birth Date<br>01/01/2000               | MCIR ID<br>17170027508                | Gender<br>F      | Respons<br>Test, Test               | ible Part | User count: 2<br>y                           |
| If the correct perso<br>Name<br>☑ <u>Test, Test</u><br>☑ <u>Test, Test</u> | n is not listed you n | nay <u>Search Again</u> .<br>Birth Date<br>01/01/2000<br>01/01/2000 | MCIR ID<br>17170027508<br>47147017213 | Gender<br>F<br>F | Respons<br>Test, Test<br>Test, Test | ible Part | User count: 2<br>y                           |

Figure 2

A duplicate reported record displays in your jurisdiction's MCIR ETA deduplication queue for investigation and processing.

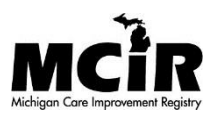